# **Overview of EnterClaims**

## Index

| Quick Guide: Getting Started | d Page 2     |
|------------------------------|--------------|
| Home Screen                  | Page 3 - 5   |
| • My Information             |              |
| Alerts                       |              |
| Important Dates              | 4            |
| Compliance Issues            | 4            |
| My Cases                     | 4            |
| Creating a Schedule          | Page 6       |
| Weekly Calendar S            | Schedule 6   |
| Entering Attendance          | Page 7 - 14  |
| Weekly Calendar A            | Attendance 7 |
| Monthly Calendar             | Attendance 9 |
| Classroom Attenda            | ance 11      |
| Single Attendance            |              |
| Signing Attendance           | Page 15 - 18 |
| • Set PIN                    |              |
| • Sign Attendance            |              |
| Cosign Attendance            | e 17         |
| Unsign Attendance            | e 18         |
| Submitting Attendance        | Page 19 - 20 |
| Create Bill                  |              |
| Print Bill                   | 20           |
| Additional Information       | Page 21 - 22 |

• Preferences ...... 21

### **Quick Guide: Getting Started with EnterClaims**

- Use the following quick guide to get started with EnterClaims
- If you have any questions from here, please contact the office of the agency you work with
  - [ ] Check your caseload (see page 4)
  - [ ] Update your current schedule (see page 6)

#### [ ] Enter your first week's attendance

- Therapists We suggest using the Weekly Calendar Attendance (see page 7)
- Coordinators We suggest using the Monthly Calendar Attendance (see page 9)
- Teachers We suggest using the Classroom Attendance (see page 11)
- [ ] Sign your first week's attendance (see page 15)
- [ ] Submit your first week's attendance (see page 19)

#### **Home Screen**

- The EnterClaims Home Screen includes an overview of helpful information:
  - My Information
  - o Alerts
  - o Important Dates
  - o Compliance Issues
  - My Cases
- My Information
  - $\circ$  This will list your information that the office has entered into CLAIMS, including:
    - Name
    - Address
    - Email
    - Title
    - License Number
    - License Date
    - Certification Number
    - Phone Number(s)

Billing Payments Maintenance Help Exit

### Therapist Home

| My Information • |                                |                  |                                |             |     |
|------------------|--------------------------------|------------------|--------------------------------|-------------|-----|
| Salutation:      |                                |                  | Phone Number                   | Description |     |
| Name:            | DONNAVIN ARMOUR                |                  | (518) 555****<br>(518) 555**** | CEL<br>HME  |     |
| Address:         | 1791 Main Street               |                  |                                |             | 100 |
|                  | Schenectady, NY 12305          |                  |                                |             |     |
| Email:           | DONNAVIN.ARMOUR@FabulousKi.com |                  |                                |             |     |
| Title:           | PT                             |                  |                                |             |     |
| License #:       | 179117-1                       |                  |                                |             |     |
| License Date:    |                                |                  |                                |             |     |
| Certification    |                                |                  |                                |             |     |
| Number:          |                                |                  |                                |             |     |
|                  |                                | Edit Information |                                |             |     |

o If any information listed is incorrect, you can correct it by clicking "Edit Information"

- This will allow you to edit the information listed for the office to review and update
- Alerts
  - o The office may reach out to therapists by sending information through alerts
  - You will see a message "You have new alerts!" when a new alert has been sent

| Alerts   View New Alerts                                                                                        | <ul> <li>Alerts Home</li> </ul> | You have new alerts!                                    |       |
|----------------------------------------------------------------------------------------------------|---------------------------------|---------------------------------------------------------|-------|
| 09/01/2015                                                                                                    | WCDEMO PI                       | ease remember to submit all summer attendance by 9/1/15 | *NEW* |
| THE REPORT OF THE REPORT OF THE REPORT OF THE REPORT OF THE REPORT OF THE REPORT OF THE REPORT OF THE REPORT OF |                                 |                                                         |       |

• Click the alert link to view the full message

| Home T          | herapist  | Billing | Payments            | Maintenance | Help |
|-----------------|-----------|---------|---------------------|-------------|------|
| Alert Deta      | ail View  | Alert   | s Home              |             |      |
| Date<br>Posted: | 9/01/2015 |         | Expiration<br>Date: | 9/01/2015   |      |
| By Company:     | Demo's    |         |                     |             |      |
| Contact:        |           |         | Phone:              | 13          |      |

- Important Dates
  - You may see important dates listed on your home screen to let you know about paperwork that is coming due or is overdue for your cases
  - This includes a description of the item due, the target due date, the child and service type the item is needed for

| Important Dates     |             |                   |         |  |  |
|---------------------|-------------|-------------------|---------|--|--|
| Description         | Target Date | Child             | Service |  |  |
| ProvFamAgr          | 2/2/2014    | Mouse,Mickey      | РТ      |  |  |
| ProvFamAgr          | 6/1/2014    | Karate,Katie      | PT      |  |  |
| Progress Report Due | 5/29/2015   | Appleseed, Johnny | PT      |  |  |
| Progress Report Due | 5/29/2015   | Appleseed, Johnny | PT      |  |  |
| Progress Report Due | 5/29/2015   | Mouse,Mickey      | PT      |  |  |
| Progress Report Due | 5/29/2015   | Karate,Katie      | PT      |  |  |
| Progress Report Due | 5/29/2015   | BILELLO,KETURAH   | SC      |  |  |
| Progress Report Due | 5/29/2015   | Karate, Johnny    | PT      |  |  |
| Progress Report Due | 5/29/2015   | Donald,Duck       | PT      |  |  |
| Progress Report Due | 8/10/2015   | Appleseed, Johnny | PT      |  |  |
| Progress Report Due | 8/10/2015   | Karate,Katie      | PT      |  |  |

- Compliance Issues
  - The Compliance Issues section shows all of your missing or expired compliance items as they are being tracked by the office

| Compliance Issues        |         |       |  |  |
|--------------------------|---------|-------|--|--|
| Description              | Status  | Value |  |  |
| A TEST                   | Missing |       |  |  |
| Ack1                     | Missing |       |  |  |
| Ack2                     | Missing |       |  |  |
| Ack3                     | Missing |       |  |  |
| EI EVAL TRAINING         | Missing |       |  |  |
| EI TRAINING 1 HR         | Missing |       |  |  |
| EI TRAINING 1 HR 2014    | Missing |       |  |  |
| EI Training Hour 1 2015  | Missing |       |  |  |
| EI Training Hour 10 2015 | Missing |       |  |  |
| EI Training Hour 2 2015  | Missing |       |  |  |
| EI Training Hour 3 2015  | Missing |       |  |  |
| EI Training Hour 4 2015  | Missing |       |  |  |
| EI Training Hour 5 2015  | Missing |       |  |  |
| EI Training Hour 6 2015  | Missing |       |  |  |
| EI Training Hour 7 2015  | Missing |       |  |  |
| 12                       |         |       |  |  |

• My Cases

My Cace

• The My Cases section will default to list all of your cases from the current and previous month

| Company: All Companies 🔻 |            | From 8/1/2015 To 9/30/2015 Etrieve                     | ]       |            |
|--------------------------|------------|--------------------------------------------------------|---------|------------|
| Child Name               | Auth #     | Assignment Info                                        | Company |            |
| Appleseed, Johnny        | RS12345678 | 07/01/15-08/31/15 1x30 WEEKLY IND (Related Service 30) | WCDEMO  | Attendance |
| Appleseed, Johnny        | RS12345678 | 07/01/15-08/31/15 1x30 WEEKLY IND (Related Service 30) | WCDEMO  | Attendance |
| Doodles, DeeDee          | 1111111    | 04/01/15-10/01/15 90x15 TOTAL IND                      | WCDEMO  | Attendance |
| Karate, Katie            |            | 06/01/15-12/01/15 2x45 WEEKLY IND                      | WCDEMO  | Attendance |
| Karate, Katie            |            | 08/01/15-08/31/15 1x30 WEEKLY IND                      | WCDEMO  | Attendance |
| Get Acrobat Reader       |            |                                                        |         |            |

- To view Child Details, click a child's name
  - The Child Details screen includes Child Information, Guardian Information, and a list of the child's therapies

### Child Details Child Info Name: Johnny Appleseed DOB: 7/1/2011 Address: 123 Main St EIP Number: Woodmere, NY 11598 Phone Number: unlisted

**Guardian Info** 

0

### Filone Number.

0 0

### Therapy List / History

| Show only therapies assigned to me |           |              |             |             |         |            |              |
|------------------------------------|-----------|--------------|-------------|-------------|---------|------------|--------------|
| Start Date                         | End Date  | Service Type | Auth #      | Frequency   | Company |            | Progress     |
| 9/3/2014                           | 6/19/2015 | PT           | RS987654321 | 2x30 WEEKLY | WCDEMO  | Attendance | View Reports |
| 9/3/2014                           | 6/19/2015 | PT           |             | 2x60 WEEKLY | WCDEMO  | Attendance | View Reports |

Guardians Unknown

#### • To view Therapy Details, click the Assignment Info for a case

- The Therapy Details screen includes specific therapy information such as dates, program, service type, and session frequency, important dates, and goals for that case
- You can also set Default CPT codes for each case

#### These CPT codes will default onto all new attendances for this case

#### Therapy Details

| < Previous Therapy                                                                                                    |             |                                                                                                    | John                 | ny Appleseed                                                                                                    | d                                                                             |                                                                | Next Therapy >                                                              |
|----------------------------------------------------------------------------------------------------|-------------|----------------------------------------------------------------------------------------------------|----------------------|----------------------------------------------------------------------------------------------------|-------------------------------------------------------------------------------|----------------------------------------------------------------|-----------------------------------------------------------------------------|
| Start: 07/01/15<br>End: 08/31/15<br>Program: PS<br>Service: PT - IND<br>Freq: 2x30 WEEKLY<br>Desc: Related Service 30<br>Auth: RS12345678<br>Remaining Sessions: -33 |             | Therapist         DONNAVIN ARMOUR         DONNAVIN ARMOUR         Default CPT Codes:         CPT         Code         97110         Therapeut         Add CPT Code:         9: |                      | Phone # Email<br>(518) 555**** DONNAVI<br>(518) 555**** DONNAVI<br>DONNAVI<br>Description<br>eutic procedure, one or more areas, each 15 minutes (strength,<br>flexibility)<br>97001 - Physical therapy evaluation |                                                                               | <b>Email</b><br>DONNAVIN<br>DONNAVIN<br>5 minutes (strength, e | I.ARMOUR@FabulousKi.com<br>I.ARMOUR@FabulousKi.com<br>ndurance, ROM, Delete |
| Makeups Allowed (WEEKLY): 1<br>Makeups Allowed per Therapy: 5<br>Total Visits Allowed per Day: 1                                                                     |             | Goals:<br>Goal<br>1<br>2                                                                                                    | Johnny<br>Johnny wil | will pull self to s<br>I walk up and do                                                                                                    | Description<br>standing position with minim<br>own a flight of stairs with mi | al assistance.<br>nimal assistance.                            | Last Updated<br>8/3/2015 9:00:00 AM                                         |
|                                                                                                    |             |                                                                                                    | Important I          | Dates                                                                                                    |                                                                               |                                                                |                                                                             |
| Description                                                                                                    | Target Date |                                                                                                    | Actual Date          | П                                                                                                    | herapist (if applicable)                                                      |                                                                | Notes                                                                       |
| Data Entry Complete<br>Progress Report Due                                                                                                    | 8/10/2015   |                                                                                                    |                      |                                                                                                    | ARMOUR,DONNAVIN                                                               |                                                                |                                                                             |

To add default CPT codes to a case, select the CPT code from the drop-down menu and click "Add"

### Default CPT Codes:

| CPT<br>Code | Description                                                                                         |                     |  |  |  |  |
|-------------|----------------------------------------------------------------------------------------------------|---------------------|--|--|--|--|
| 97110       | Therapeutic procedure, one or more areas, each 15 minutes (strength, endurance, RON<br>flexibility) | <sup>1,</sup> Delet |  |  |  |  |
| Add CPT     | Code: 97116 - Gait training, each 15 minutes area                                                   | Add                 |  |  |  |  |

### **Creating a Schedule**

• To create a schedule, go to Therapist > Weekly Calendar Schedule

| Home         | <u>Therapist</u>              | Billing      | Payments        | Maintenance | Help         | Exit       |          |
|--------------|-------------------------------|--------------|-----------------|-------------|--------------|------------|----------|
| Thoranic     | Schedule                      |              |                 |             |              |            |          |
| merapis      | Demographics                  | ;            |                 |             |              |            |          |
| My Inform    | Weekly Attend                 | dance        |                 |             |              |            |          |
| Alerts   Vie | Classroom Attendance          |              | Home            |             |              |            |          |
| 09/14/201    | Group Attenda                 | ance         | Please          | remember    | to submit al | l summer a | ttendand |
| 03/11/201    | Weekly Calendar<br>Attendance |              |                 |             |              |            |          |
|              | Weekly Calen                  | dar Schedule | Important Dates |             |              |            |          |
| Description  | Preferences                   |              | rget Date       | Child       |              | Serv       | rice     |
| ProvFamAgr   |                               | -            | <u>/2/2014</u>  | Mouse,M     | ickey        | PT         |          |
| ProvFamAgr   | Secure File Tra               | ansfer       | /1/2014         | Karate,Ka   | atie         | PT         |          |
| Progress Re  | Sign Attendance               |              | /29/2015        | Applesee    | d,Johnny     | PT         |          |
| Progress Re  |                               |              | /29/2015        | Applesee    | d,Johnny     | PT         |          |
| Progress Re  | CoSign Attendance             |              | /29/2015        | Mouse,M     | ickey        | PT         |          |
| Progress Re  | Unsign Attend                 | lance        | /29/2015        | Karate,Ka   | atie         | PT         |          |
| Progress Re  | port Due                      |              | 5/29/2015       | BILELLO,    | KETURAH      | SC         |          |

• To schedule cases on the Weekly Calendar Schedule screen

• Select a child and an enrollment from the drop-down menus

| Neekly Calendar - Schedule I                                                                                   | Mode                                                                                                    |
|----------------------------------------------------------------------------------------------------|----------------------------------------------------------------------------------------------------|
|                                                                                                    | Jump To: 07/05/15                                                                                                    |
| Appleseed, Johnny 🔹                                                                                            | PT 07/01/15-08/31/15 1x30 WEEKLY IND - Related Service 30 - CHILD'S HON -                                                                         |
| <ul> <li>Click the time-slots on the</li> <li>To schedule time that you click on the calendar to se</li> </ul> | calendar where that case should be scheduled<br>will be unavailable, select "Unavailable, Time" from the child drop-down and<br>t this time aside |

• Click "Save" to save changes to your schedule

| Unsaved Changes        | Exist                               | Jum                                 | p To: 07/05/15                      |                                     |                                     |                          |
|------------------------|-------------------------------------|-------------------------------------|-------------------------------------|-------------------------------------|-------------------------------------|--------------------------|
| Unavailable, Time      | •                                   |                                     |                                     | •                                   | 0 min                               |                          |
| Save                   |                                     |                                     |                                     |                                     |                                     |                          |
| Sunday<br>Jul 05, 2015 | Monday<br>Jul 06, 2015              | Tuesday<br>Jul 07, 2015             | Wednesday<br>Jul 08, 2015           | Thursday<br>Jul 09, 2015            | Friday<br>Jul 10, 2015              | Saturday<br>Jul 11, 2015 |
| AM                     |                                     |                                     |                                     |                                     |                                     |                          |
| AM                     | PT<br>IND Johnny_Appleseed          |                                     |                                     |                                     |                                     |                          |
| Ам                     | PT<br>IND Katie Karate              |                                     | PT<br>IND Katie Karate              |                                     |                                     |                          |
| AM                     |                                     |                                     |                                     |                                     |                                     |                          |
| 2рм                    | UNAVAILABLE<br>IND Time Unavailable | UNAVAILABLE<br>IND Time Unavailable | UNAVAILABLE<br>IND Time Unavailable | UNAVAILABLE<br>IND Time Unavailable | UNAVAILABLE<br>IND Time Unavailable |                          |
| PM                     |                                     | -                                   | -                                   | -                                   | -                                   |                          |

### **Entering Attendance**

- There are a few screens that you can use to enter attendance in EnterClaims:
  - o Weekly Calendar Attendance
  - Monthly Calendar Attendance
  - Classroom Attendance
  - Single Attendance
- Weekly Calendar Attendance
  - o This attendance entry screen displays a weekly calendar where attendance can be entered and edited
  - To get to the Weekly Calendar Attendance screen, go to Therapist > Weekly Calendar Attendance

| Home         | <u>Therapist</u>                              | Billing | Payments        | Maintenance | Help         | Exit   |        |  |
|--------------|-----------------------------------------------|---------|-----------------|-------------|--------------|--------|--------|--|
| Thoranic     | Schedule<br>Demographics<br>Weekly Attendance |         |                 |             |              |        |        |  |
| merapis      |                                               |         |                 |             |              |        |        |  |
| My Inform    |                                               |         |                 |             |              |        |        |  |
| Alerts   Vie | Classroom Attendance                          |         | Home            |             |              |        |        |  |
| 09/14/201    | Group Attendance                              |         | Please          | remember    | to submit al | l summ | ner at |  |
|              | <u>Weekly Calendar</u><br><u>Attendance</u>   |         |                 |             |              |        |        |  |
|              | Weekly Calendar Schedule                      |         | Important Dates |             |              |        |        |  |
| Description  | Preferences                                   |         | rget Date       | Child       |              |        | Servi  |  |
| ProvFamAgr   |                                               |         | /2/2014         | Mouse,Mi    | ickey        |        | PT     |  |
| ProvFamAgr   | Secure File Tra                               | insfer  | /1/2014         | Karate,Ka   | atie         |        | PT     |  |
| Progress Re  | Sian Attendan                                 | ce i    | /29/2015        | Applesee    | d,Johnny     |        | PT     |  |
| Progress Re  |                                               |         | /29/2015        | Applesee    | d,Johnny     |        | PT     |  |
| Progress Re  | CoSign Attend                                 | ance    | /29/2015        | Mouse,Mi    | ickey        |        | PT     |  |
| Progress Re  | Unsign Attend                                 | ance    | /29/2015        | Karate,Ka   | atie         |        | PT     |  |

- On the Weekly Calendar Attendance screen, there are two ways to enter attendance:
  - Fill From Schedule
    - To do this, click "Fill From Schedule"
    - This will fill all scheduled attendances that apply onto that week based on what you have entered in the Weekly Calendar Schedule

| Appleseec<br>PT 07/01/<br>Therapy IC<br>Code: P | d, Johnny<br>/15-07/31/15 2x60 \<br>CD Codes: E89 - Un |                           | •                        |                     |                   |
|-------------------------------------------------|--------------------------------------------------------|---------------------------|--------------------------|---------------------|-------------------|
| PT 07/01/<br>Therapy IC<br>Code: P              | /15-07/31/15 2x60                                      | WEEKLY IND - Related Serv |                          |                     |                   |
| Therapy IC<br>Code: P                           | Codes: E89 - Un                                        | Related being             | vice 30 - CHILD'S HOME 🔻 | 1 Default CPT Codes | s (Click to view) |
| Code: P                                         | 55 codes. 105 off                                      | s  ▼                      |                          |                     |                   |
|                                                 | ▼ 60 min                                               |                           |                          |                     |                   |
|                                                 |                                                        |                           |                          |                     |                   |
| Save Fi                                         | ill From Schedule                                      |                           |                          |                     |                   |
|                                                 |                                                        |                           |                          |                     |                   |
| <⊲ în toda                                      | ay 🔛                                                   |                           | Jul 2                    | 6, 2015 - Aug       | 01, 2015          |
|                                                 | Sunday                                                 | Monday                    | Tuesday                  | Wednesday           | Thursday          |
|                                                 | Jul 26, 2015                                           | Jul 27, 2015              | Jul 28, 2015             | Jul 29, 2015        | Jul 30, 2015      |
| 8                                               |                                                        |                           |                          |                     |                   |
| 074M                                            |                                                        |                           |                          |                     |                   |
|                                                 |                                                        | PT                        |                          |                     |                   |
| 9ам                                             |                                                        | IND Johnny Appleseed      |                          |                     |                   |
|                                                 |                                                        |                           |                          |                     |                   |
| 0                                               |                                                        | PT                        |                          | PT                  |                   |
|                                                 |                                                        |                           |                          |                     |                   |
|                                                 |                                                        |                           |                          |                     |                   |
| 1 АМ                                            |                                                        |                           |                          |                     |                   |

Enter Attendance

To do this, click the time-slot on the calendar to enter an attendance

- Add/Edit Attendance Entry
  - To enter attendance details, click the attendance on the calendar to pull up the Add/Edit Attendance Entry screen
  - In the Add/Edit Attendance screen, update any fields that you need to track for treatment, including:
    - Start and End Time
    - Attendance Type Code (P, CA, TA, etc.)
      - If an MU type code is selected, a Makeup For Date can be entered based on previously entered absences for the same case
    - Parent Present and Parent Communication, if applicable
    - CPT Codes, including the appropriate number of timed CPT codes
    - Session Notes
    - ✤ Goals, if applicable
    - Session Progress, if applicable
    - Response, if applicable
  - Click "Update" to save changes or "Remove" to remove the attendance

| Add/Edit                | t Attendance Entry                                                                                   | ×      |  |  |  |
|-------------------------|----------------------------------------------------------------------------------------------------|--------|--|--|--|
| Add App                 | ppleseed, Johnny - PT 2x60 WEEKLY IND 👻                                                              | -      |  |  |  |
| Service D               | Date: 07/27/2015 Makeup For:                                                                         | -      |  |  |  |
| Start Time              | e: 09.00 AM - End Time: 09.30 AM - Type Code: P -                                                    | ·      |  |  |  |
| Parent F                | Present Parent Communication                                                                         |        |  |  |  |
| 1 Assigned              | ed CPT Codes (Click to hide)                                                                         |        |  |  |  |
| Code ≑                  | Description                                                                                          |        |  |  |  |
| 97110                   | Therapeutic procedure, one or more areas, each 15 minutes (strength, endurance, ROM, flexibility)    |        |  |  |  |
| + Add Avai              | ailable CPT Code 97001 - Physical therapy evaluation -                                               |        |  |  |  |
| Notes:                  |                                                                                                    |        |  |  |  |
| Worked or<br>pushing of | on Johnny's ability to stand from a sitting position. Today he struggled with off the floor to stand | ł.     |  |  |  |
| 1 Assigned              | ed Goals (Click to view)                                                                             |        |  |  |  |
| Response:               | e: Session Progress: Limited Progress 🔻                                                              |        |  |  |  |
| Johnny ma               | nade some improvements, but could still work on pushing up from the floor                            |        |  |  |  |
|                         | Remove                                                                                               | Update |  |  |  |

• Attendance Warnings

- If there are potential problems with attendances being entered, EnterClaims will give attendance warnings when you save on an attendance entry screen
  - Potential problems include being over session frequency, under session frequency, time conflicts between cases or with other therapists for the same child, etc.
- These warnings will need to be checked over and OK'd before attendances can be saved

| Unsaved Changes Exist                                                                                                    | Jump To: 07/26/15                                               |   |
|----------------------------------------------------------------------------------------------------|-----------------------------------------------------------------|---|
| Appleseed, Johnny<br>PT 07/01/15-07/31/15 2x60 WEEKLY IND - Related Service<br>Therapy ICD Codes: F89 - Uns +<br>Code: P + 60 min | ▼<br>30 - CHILD'S HOME ▼<br>1 Default CPT Codes (Click to view) | 0 |
| Save Fill From Schedule                                                                                                    |                                                                 |   |

You are over the session frequency for service PT for child Karate, Katie. You have entered 3, the frequency is 2x45 WEEKLY Attendance for Johnny Appleseed on Monday from 9:00 AM to 9:30 AM overlaps with attendance they have for NORTON, EMANI OK with Warnings Cancel

Monthly Calendar Attendance

.

- The Monthly Calendar Attendance screen can be opened in two ways:
  - On the Home Screen under My Cases, click "Attendance" on the row for a case
    - Please note, this needs to be set in the Therapist Preferences

| my cases                 |        |                                   |                    |         |            |
|--------------------------|--------|-----------------------------------|--------------------|---------|------------|
| Company: All Companies 👻 |        | From 8/1/2015 🔤 To                | 9/30/2015 Retrieve |         |            |
| Child Name               | Auth # | Assignment Info                   |                    | Company |            |
| ABA, KAREL               |        | 06/22/15-12/22/15 10x15 TOTAL IND |                    | WCDEMO  | Attendance |
| Appleseed, Johnny        | 123456 | 06/01/15-12/01/15 90x15 TOTAL IND |                    | WCDEMO  | Attendance |
| Doodles, DeeDee          | 667788 | 04/01/15-10/01/15 90x15 TOTAL IND |                    | WCDEMO  | Attendance |
| ISRAR, DANA              |        | 08/05/15-02/05/16 70x15 TOTAL IND |                    | WCDEMO  | Attendance |
| Karate, Johnny           | 999999 | 02/05/15-08/05/15 60x15 TOTAL IND |                    | WCDEMO  | Attendance |
| Cot Acrobat Poador       |        |                                   |                    |         |            |

#### On the Therapy Details screen, click "Enter Attendance"

| get Date<br>10/2015 | Actual Date              | Therapist (if applicable) ARMOUR,DONNAVIN  | Notes                                                                                                    |
|---------------------|--------------------------|--------------------------------------------|----------------------------------------------------------------------------------------------------|
| 10/2015             |                          | ARMOUR,DONNAVIN                            |                                                                                                    |
| 10/2015             |                          | ARMOUR,DONNAVIN                            |                                                                                                    |
|                     |                          |                                            |                                                                                                    |
|                     |                          |                                            |                                                                                                    |
|                     |                          |                                            |                                                                                                    |
|                     |                          |                                            |                                                                                                    |
|                     |                          |                                            |                                                                                                    |
| Enter Single Attend | dance Enter Attendance P | Progress Reports                           |                                                                                                    |
|                     |                          | August 2015                                |                                                                                                    |
| 4                   |                          |                                            |                                                                                                    |
| 4                   | Enter Single Atten       | Enter Single Attendance Enter Attendance F | Enter Single Attendance         Progress Reports           4         August 2015           1         2         3         4         5         6         7         8           9         10         11         12         13         14         15 |

- o On the Monthly Calendar Attendance screen, there are two ways to enter attendance
  - Fill From Schedule
    - To do this, click "Fill From Schedule"
    - This will fill all scheduled attendances that apply onto that week based on what you have entered in the Weekly Calendar Schedule

| < Previous Therapy     | Karate, Katie                                                                                                    | Next Therapy > |  |  |  |  |  |
|------------------------|----------------------------------------------------------------------------------------------------|----------------|--|--|--|--|--|
| PT - IND               |                                                                                                    | NASSEI-NYEIS   |  |  |  |  |  |
| 2 X 45 WEEKLY          |                                                                                                    |                |  |  |  |  |  |
| From: 6/1/2015         | ICD Codes: F89                                                                                                   | To: 12/1/2015  |  |  |  |  |  |
| September 2015         |                                                                                                    |                |  |  |  |  |  |
| < Previous Month       | Fill From Schedule Save                                                                                          | Next Month >   |  |  |  |  |  |
| Unsaved changes exist. | and the second second second second second second second second second second second second second second second |                |  |  |  |  |  |

- Enter Attendance
  - To do this, click the check box in top left corner of a service date on the calendar
  - This will allow you to type in session times
  - This also enables the "Details" button, which can be clicked to open the Add/Edit Attendance Entry screen to add more information, such as:
    - Start and End Time
    - Attendance Type Code (P, CA, TA, etc.)
      - If an MU type code is selected, a Makeup For Date can be entered based on previously entered absences for the same case
    - Parent Present and Parent Communication, if applicable
    - CPT Codes, including the appropriate number of timed CPT codes
    - o Session Notes
    - o Goals, if applicable
    - Session Progress, if applicable
    - Response, if applicable
  - Enter additional sessions for the same child and service date by clicking "+ Attendance" at the bottom of the screen
  - Click "Update and Close" to save the attendance details

| · · ·                                                |                                                                     | ×       |
|------------------------------------------------------|---------------------------------------------------------------------|---------|
|                                                      | Attendance Details                                                  | í       |
| Attack damage of 1                                   | Update and Close Cancel                                             |         |
| Start Time: 8:00 AM                                  | End Time: 8:10 AM Type Code: TC -                                   |         |
|                                                      | Makeup For:                                                         |         |
| Parent Present                                       | Parent Communication                                                |         |
| 0 Assigned CPT Codes (Click to v                     | ew)                                                                 | 0       |
| Notos:                                               |                                                                     |         |
| school, etc.                                         | ing services for Johnny, regarding scheddling, transportation, arte |         |
|                                                      |                                                                     | .н      |
| 0 Assigned Goals (Click to hide)                     |                                                                     | ж.<br>О |
| <b>0 Assigned Goals (Click to hide)</b><br>Response: | Session Progress:                                                   | .#<br>0 |
| 0 Assigned Goals (Click to hide)<br>Response:        | Session Progress:                                                   | .#      |
| 0 Assigned Goals (Click to hide)<br>Response:        | Session Progress:                                                   |         |
| 0 Assigned Goals (Click to hide)<br>Response:        | Session Progress:                                                   | .4      |

Click "Save" on the calendar to save all attendance changes and review any attendance warnings
 For more information on attendance warnings, please see Page 7

#### • Classroom Attendance

- The Classroom Attendance screen groups children by classrooms to easily enter attendance
- To get to the Classroom Attendance screen, go to Therapist > Classroom Attendance

| Home         | <u>Therapist</u>              | Billing      | Payments        | Maintenance | Help            | Exit |        |  |
|--------------|-------------------------------|--------------|-----------------|-------------|-----------------|------|--------|--|
| Thoranic     | Schedule                      |              |                 |             |                 |      |        |  |
| merapis      | Demographics                  |              |                 |             |                 |      |        |  |
| My Inform    | Weekly Attendance             |              |                 |             |                 |      |        |  |
| Alerts   Vie | Classroom Attendance          |              | lome            |             |                 |      |        |  |
|              | Group Attenda                 | ance         | State States    |             |                 |      |        |  |
|              | Weekly Calendar<br>Attendance |              | Important Dates |             |                 |      |        |  |
| Description  | Weekly Calen                  | dar Schedule | rget Date       | Child       |                 |      | Servio |  |
| SP Prescript | Weekly calent                 |              | /1/2015         | GOMEZ,B     | ENJAMIN         |      | SP     |  |
| SP Prescript | Preferences                   |              | /1/2015         | GOMEZ,B     | GOMEZ, BENJAMIN |      |        |  |
| SP Prescript | Secure File Transfer          |              | /1/2015         | LEE,SAMA    | LEE, SAMANTHA   |      |        |  |
| Progress Re  |                               |              | /10/2015        | LEE, SAMA   | LEE, SAMANTHA   |      |        |  |
| Progress Re  | Sign Attendan                 | ce           | /10/2015        | GOMEZ,B     | GOMEZ, BENJAMIN |      | SP     |  |
| Progress Re  | CoSian Attend                 | ance         | /10/2015        | LECOUR,A    | ARIZ            |      | SP     |  |
| Progress Re  |                               |              | /10/2015        | LECOUR,A    | ARIZ            |      | SP     |  |
| Progress Re  | Unsign Attend                 | ance         | /10/2015        | GOMEZ,BI    | INIMAL          |      | SP     |  |

o Before entering attendance, make sure the correct Start time and Duration are set for the classroom

### Classroom Attendance

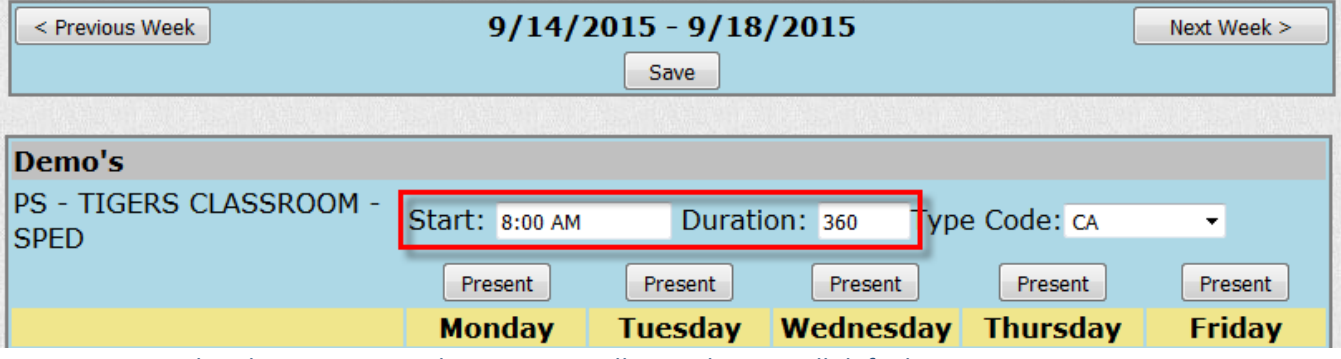

o On the Classroom Attendance screen, all attendances will default to ABSENT

• To mark all children as present for the day, click "Present" on that day

| Demo's                          |                |          |           |          |         |
|---------------------------------|----------------|----------|-----------|----------|---------|
| PS - TIGERS CLASSROOM -<br>SPED | Start: 8:00 AM | <b>-</b> |           |          |         |
|                                 | Present        | Present  | Present   | Present  | Present |
|                                 | Monday         | Tuesday  | Wednesday | Thursday | Friday  |
| Appleseed, Johnny               | PRESENT        | ABSENT   | ABSENT    | ABSENT   | ABSENT  |
| Blueberry, Sal                  | PRESENT        | ABSENT   | ABSENT    | ABSENT   | ABSENT  |
| Karate, Johnny                  | PRESENT        | ABSENT   | ABSENT    | ABSENT   | ABSENT  |
| Karate, Katie                   | PRESENT        | ABSENT   | ABSENT    | ABSENT   | ABSENT  |
| Pickles, Tommy                  | PRESENT        | ABSENT   | ABSENT    | ABSENT   | ABSENT  |
| Schultz, Charles                | PRESENT        | ABSENT   | ABSENT    | ABSENT   | ABSENT  |

• To mark a child with a different attendance code, select the code from the Type Code drop-down menu, then click the row for that child under the day that code should be used

| Demo's                          |                |         |             |            |         |
|---------------------------------|----------------|---------|-------------|------------|---------|
| PS - TIGERS CLASSROOM -<br>SPED | Start: 8:00 AM | Durati  | on: 360 Typ | e Code: CA | -       |
|                                 | Present        | Present | Present     | Present    | Present |
|                                 | Monday         | Tuesday | Wednesday   | Thursday   | Friday  |
| Appleseed, Johnny               | PRESENT        | ABSENT  | ABSENT      | ABSENT     | ABSENT  |
| Blueberry, Sal                  | PRESENT        | ABSENT  | ABSENT      | ABSENT     | ABSENT  |
| Karate, Johnny                  | CA             | ABSENT  | ABSENT      | ABSENT     | ABSENT  |
| Karate, Katie                   | PRESENT        | ABSENT  | ABSENT      | ABSENT     | ABSENT  |
| Pickles, Tommy                  | PRESENT        | ABSENT  | ABSENT      | ABSENT     | ABSENT  |
| Schultz, Charles                | PRESENT        | ABSENT  | ABSENT      | ABSENT     | ABSENT  |

#### Click "Save" to save changes

| Classroom | Attendance |
|-----------|------------|
|-----------|------------|

| < Previous Week 9/14/2015 - 9/18/2015 Next Week > |                |         |             |            |         |  |  |  |  |  |
|---------------------------------------------------|----------------|---------|-------------|------------|---------|--|--|--|--|--|
| Demo's                                            |                |         |             |            |         |  |  |  |  |  |
| PS - TIGERS CLASSROOM -<br>SPED                   | Start: 8:00 AM | Durati  | on: 360 Typ | e Code: ca | •       |  |  |  |  |  |
|                                                   | Present        | Present | Present     | Present    | Present |  |  |  |  |  |
|                                                   | Monday         | Tuesday | Wednesday   | Thursday   | Friday  |  |  |  |  |  |
| Appleseed, Johnny                                 | PRESENT        | ABSENT  | ABSENT      | ABSENT     | ABSENT  |  |  |  |  |  |
| Blueberry, Sal                                    | PRESENT        | ABSENT  | ABSENT      | ABSENT     | ABSENT  |  |  |  |  |  |
| Karate, Johnny                                    | CA             | ABSENT  | ABSENT      | ABSENT     | ABSENT  |  |  |  |  |  |
| Karate, Katie                                     | PRESENT        | ABSENT  | ABSENT      | ABSENT     | ABSENT  |  |  |  |  |  |
| Pickles, Tommy                                    | PRESENT        | ABSENT  | ABSENT      | ABSENT     | ABSENT  |  |  |  |  |  |
| Schultz, Charles                                  | PRESENT        | ABSENT  | ABSENT      | ABSENT     | ABSENT  |  |  |  |  |  |

#### • Single Attendance

• The Single Attendance screen can be opened in two ways:

2 3 4 9 10 11

12 13 14 15 16 17 18

- On the Home Screen under My Cases, click "Attendance" on the row for a case
  - Please note, this needs to be set in the Therapist Preferences

| Ay Cases                 |        |                                   |              |          |         |            |
|--------------------------|--------|-----------------------------------|--------------|----------|---------|------------|
| Company: All Companies 👻 |        | From 8/1/2015                     | To 9/30/2015 | Retrieve |         |            |
| Child Name               | Auth # | Assignment Info                   |              |          | Company |            |
| ABA, KAREL               |        | 06/22/15-12/22/15 10x15 TOTAL IND |              |          | WCDEMO  | Attendance |
| Appleseed, Johnny        | 123456 | 06/01/15-12/01/15 90x15 TOTAL IND |              |          | WCDEMO  | Attendance |
| Doodles, DeeDee          | 667788 | 04/01/15-10/01/15 90x15 TOTAL IND |              |          | WCDEMO  | Attendance |
| ISRAR, DANA              |        | 08/05/15-02/05/16 70x15 TOTAL IND |              |          | WCDEMO  | Attendance |
| Karate, Johnny           | 999999 | 02/05/15-08/05/15 60x15 TOTAL IND |              |          | WCDEMO  | Attendance |
| Get Acrobat Reader       |        |                                   |              |          |         |            |

#### • On the Therapy Details screen, click "Enter Single Attendance"

| Description                                  | Target Date | Act                     | tual Date        | Therapist (if app | licable)    | N | otes |
|----------------------------------------------|-------------|-------------------------|------------------|-------------------|-------------|---|------|
| Data Entry Complete                          |             |                         |                  |                   |             |   |      |
| Progress Report Due                          | 8/10/2015   |                         |                  | ARMOUR,DONNA      | IVIN        |   |      |
|                                              |             |                         |                  |                   |             |   |      |
| Child File Listing                           |             |                         |                  |                   |             |   |      |
| There are no files available for this child. |             |                         |                  |                   |             |   |      |
|                                              | [           | Enter Single Attendance | Enter Attendance | Progress Reports  |             |   |      |
|                                              | July 2015   |                         |                  |                   | August 2015 |   |      |

- The Single Attendance screen allows you to show one attendance at a time, so that a guardian signature can be entered without showing information for other cases
- On the Single Attendance screen, you will see case information listed at the top of the screen

| ł | lome                          | Therapist       | Billing     | Payments |  |  |  |  |
|---|-------------------------------|-----------------|-------------|----------|--|--|--|--|
|   |                               |                 |             |          |  |  |  |  |
|   | Attendance                    | For: Johnny /   | Appleseed   |          |  |  |  |  |
|   | Start Date:                   | 07/01/15        |             |          |  |  |  |  |
|   | End Date: (                   | 08/31/15        |             |          |  |  |  |  |
|   | Program: P                    | S               |             |          |  |  |  |  |
|   | Service: PT                   | - IND           |             |          |  |  |  |  |
| ŝ | Frequency:                    | 2x30 WEEKL      | Y           |          |  |  |  |  |
|   | Program De                    | escription: Rel | lated Servi | ce 30    |  |  |  |  |
|   | Auth: RS12                    | 2345678         |             |          |  |  |  |  |
|   | Total Remaining Sessions: -35 |                 |             |          |  |  |  |  |
|   |                               |                 |             |          |  |  |  |  |
|   | Service Dat                   | e: 08/31/201    | .5          |          |  |  |  |  |
|   | Start: 04:1                   | 5 PM            | End:        | 04:45 PM |  |  |  |  |

- The next section allows the Service Date, Start and End Times, and Attendance Codes to be entered
  - If an MU type code is selected, a Makeup For Date can be entered based on previously entered absences for the same case

| Home                                                                   | Therapist                                                             | Billing                                           | Payments                                        |  |  |  |  |  |  |
|------------------------------------------------------------------------|-----------------------------------------------------------------------|---------------------------------------------------|-------------------------------------------------|--|--|--|--|--|--|
| Attendance<br>Start Date:                                              | For: Johnny<br>07/01/15                                               | Appleseed                                         |                                                 |  |  |  |  |  |  |
| End Date: 08/31/15<br>Program: PS<br>Service: PT - IND                 |                                                                       |                                                   |                                                 |  |  |  |  |  |  |
| Program Do<br>Auth: RS12<br>Total Rema                                 | escription: Re<br>2345678<br>ining Sessior                            | elated Service                                    | 30                                              |  |  |  |  |  |  |
| Service Date: 08/31/2015                                               |                                                                       |                                                   |                                                 |  |  |  |  |  |  |
| Service Dat                                                            | e: 08/31/20                                                           | 15                                                |                                                 |  |  |  |  |  |  |
| Service Dat<br>Start: 04:1                                             | e: 08/31/20                                                           | 15<br>End: 04:                                    | :45 PM                                          |  |  |  |  |  |  |
| Service Dat<br>Start: 04:1<br>Attendance                               | e: 08/31/20<br>15 PM<br>Code: [                                       | 15<br>End: 04:                                    | :45 PM                                          |  |  |  |  |  |  |
| Service Dat<br>Start: 04:1<br>Attendance<br>Makeup For                 | e: 08/31/20<br>L5 PM<br>e Code: [                                     | 15<br>End: 04                                     | :45 PM<br>•                                     |  |  |  |  |  |  |
| Service Dat<br>Start: 04:1<br>Attendance<br>Makeup For<br>Ses          | e: 08/31/20<br>L5 PM<br>e Code: I<br>r: I<br>sion Details             | 15<br>End: 04<br>click to sho                     | :45 PM<br>• • • • • • • • • • • • • • • • • • • |  |  |  |  |  |  |
| Service Dat<br>Start: 04:1<br>Attendance<br>Makeup For<br>Ses<br>Guard | e: 08/31/20<br>L5 PM<br>c Code:<br>r:<br>sion Details<br>lian Signatu | 15<br>End: 04<br>(click to sho<br>re (click to sl | :45 PM<br>•<br>•<br>•<br>•<br>•                 |  |  |  |  |  |  |

- Click the Session Details section to expand this out to enter attendance details, including:
  - CPT Codes, including the appropriate number of timed CPT codes
  - Session Notes
  - Parent Present and Parent Communication, if applicable
  - Session Progress, if applicable
  - Response, if applicable
  - Goals, if applicable

| Service Date: 08/31/2015        |                |  |  |  |  |  |  |
|---------------------------------|----------------|--|--|--|--|--|--|
| Start: 04:15 PM                 | End: 04:45 PM  |  |  |  |  |  |  |
| Attendance Code:                | Р 🔻            |  |  |  |  |  |  |
| Makeup For:                     | <b>~</b>       |  |  |  |  |  |  |
| Session Details (click to hide) |                |  |  |  |  |  |  |
| 1 Assigned CPT Codes (C         | Click to view) |  |  |  |  |  |  |
| Notes:                          |                |  |  |  |  |  |  |
|                                 |                |  |  |  |  |  |  |
|                                 | .h.            |  |  |  |  |  |  |
| Parent Present                  |                |  |  |  |  |  |  |
| 🗖 Parent Communicati            | on             |  |  |  |  |  |  |
| Session Progress:               | <b></b>        |  |  |  |  |  |  |
| Response:                       |                |  |  |  |  |  |  |
|                                 |                |  |  |  |  |  |  |
|                                 | .t.            |  |  |  |  |  |  |
| 0 Assigned Goals (Click         | to view) O     |  |  |  |  |  |  |

• Click the Guardian Signature section to expand this out to allow a guardian to sign

| Service Date: | 08/31/2  | 2015         |          |
|---------------|----------|--------------|----------|
| Start: 04:15  | PM       | End:         | 04:45 PM |
| Attendance C  | ode:     | Ρ            | •        |
| Makeup For:   |          |              | Ψ.       |
| Sessio        | on Detai | ls (click to | show)    |
| Guardia       | n Signa  | nture (click | to hide) |
| RESET         | J        | D            | 9L       |
|               |          |              |          |

- Click "Save" to save to review attendance warnings and save
- Click "Delete" to delete the entered attendance

| Attendance Code: | Р 🔻                                   |  |  |  |  |  |  |  |  |
|------------------|---------------------------------------|--|--|--|--|--|--|--|--|
| Makeup For:      | · · · · · · · · · · · · · · · · · · · |  |  |  |  |  |  |  |  |
| Session Detai    | Session Details (click to show)       |  |  |  |  |  |  |  |  |
| Guardian Signa   | ture (click to show)                  |  |  |  |  |  |  |  |  |
| Save             | Delete                                |  |  |  |  |  |  |  |  |

### **Signing Attendance**

- Set PIN
  - To digitally sign attendances in EnterClaims, you will need to set a PIN for your account

| 0                                                                                                    | lf you do i                      | not have a                                                                                                    | PIN set fo                                                                                                    | or your ac                                                                                                    | count, yo                                                                                                    | u will see                                                                                                    | this alert to set | your PIN |
|----------------------------------------------------------------------------------------------------|----------------------------------|----------------------------------------------------------------------------------------------------|----------------------------------------------------------------------------------------------------|----------------------------------------------------------------------------------------------------|----------------------------------------------------------------------------------------------------|----------------------------------------------------------------------------------------------------|-------------------|----------|
| Contraction of the second second second second second second second second second second second second second s | Contraction of the second second | Conversion of the second second second second second second second second second second second second second se | Construction of the local division of the local division of the lo | There are a second as a second second s | and the second second se | and the second second s |                   |          |

| Home       | Therapist   | Billing      | Payments      | Maintenan    | ce Help                     | Exit           |                                    |                           |  |  |
|------------|-------------|--------------|---------------|--------------|-----------------------------|----------------|------------------------------------|---------------------------|--|--|
| Therap     | ist Home    | 9            |               |              |                             |                |                                    |                           |  |  |
|            |             |              | A There       | e is no Sigr | natory or PIN               | l associated   | d with your account. <u>Please</u> | ecreate your PIN now.     |  |  |
| 0          | To set a    | PIN:         |               |              |                             |                |                                    |                           |  |  |
|            | •           | Either click | the "Plea     | ise creat    | e your PIN                  | now" or        | go to Maintenance >                | Set PIN                   |  |  |
| Home       | Т           | herapist     | Billing       |              | Payments                    | Mair           | n <u>tenance</u> Help              | Exit                      |  |  |
| Thor       | anist       | Homo         |               |              |                             | Cha            | inge Password                      |                           |  |  |
| mer        | apist       | потпе        |               |              |                             | Set PIN        |                                    |                           |  |  |
| (          |             |              |               |              | A The                       | ere is n       | o Signatory or PI                  | N associated wi           |  |  |
|            |             | On the Set   | PIN scree     | n, type y    | our PIN ir                  | to the PI      | N Number field                     |                           |  |  |
|            |             | • The        | ere is no r   | ninimun      | n or maxin                  | num char       | acter limit                        |                           |  |  |
|            |             | • Spe        | ecial char    | acters ca    | in be used                  |                |                                    |                           |  |  |
|            |             | Click "Crea  | te PIN" to    | create y     | our PIN                     |                |                                    |                           |  |  |
| Home       | Therapist   | Billing Pay  | ments Mair    | ntenance Hel | p Exit                      |                |                                    |                           |  |  |
| Set PIN    |             |              |               |              |                             |                |                                    |                           |  |  |
|            | 4           | You have no  | t yet created | a PIN. You   | will be <mark>una</mark> bl | e to digitally | / sign attendance until you do     | so. Please create one nov |  |  |
| IN Numbe   | er: •••••   |              |               |              |                             |                |                                    |                           |  |  |
| Create PIN |             |              |               |              |                             |                |                                    |                           |  |  |
|            | _           | 0            | DINI in ant   |              |                             |                |                                    |                           |  |  |
|            |             | Once your    | PIN IS SET    | , you wii    | see the to                  | bilowing i     | message:                           |                           |  |  |
| Home       | Therapist   | Billing      | Payments      | Maintenand   | e Help                      | Exit           |                                    |                           |  |  |
| PIN cre    | eated succe | ssfully.     |               |              |                             |                |                                    |                           |  |  |
| Set PIN    | l           |              |               |              |                             |                |                                    |                           |  |  |
|            |             |              | ✓ You c       | urrently ha  | ave a PIN as                | sociated wi    | th your account. You may o         | change your PIN below.    |  |  |
| PIN Numb   | er:         |              |               |              |                             |                |                                    |                           |  |  |
| Change PIN | 4           |              |               |              |                             |                |                                    |                           |  |  |

• Your PIN number can be updated at any time by entering a new PIN into the Set PIN screen

#### • Sign Attendance

• To sign attendance, go to Therapist > Sign Attendance

| Home         | <u>Therapist</u>            | Billing      | F  | payments    | Maint | enance  | Help           | Exit |    |
|--------------|-----------------------------|--------------|----|-------------|-------|---------|----------------|------|----|
| Thoranic     | Schedule                    |              |    |             |       |         |                |      |    |
| merapis      | Demographics                |              |    |             |       |         |                |      |    |
| My Inform    | Weekly Attend               | lance        |    |             |       |         |                |      |    |
| Alerts   Vie | Classroom Att               | endance      | Но | me          |       |         |                |      |    |
| No alerts    | Group Attenda               | ance         |    |             |       |         |                |      |    |
| no alcres.   | Weekly Calend<br>Attendance | dar          |    |             |       |         |                |      |    |
|              | Weekly Calend               | dar Schedule |    | Important   | Date  | es      |                |      |    |
| Description  | Dreferences                 |              |    | Target Date |       | Child   |                |      | Se |
| 3 MONTH PR   | Treferences                 |              |    | 6/4/2013    |       | DESRUI  | SSEAUX,AIYAN   | IA   | S  |
| 6 MONTH PR   | Secure File Tra             | ansfer       |    | 8/13/2013   |       | DESRUI  | SSEAUX,AIYAN   | A    | S  |
| 12 MONTH F   | Sign Attendan               | ce           | 1  | 9/3/2013    |       | LAKE,S/ | AIKIRAN        |      | S  |
| 6 MONTH P    |                             |              |    | 9/10/2013   |       | POLANO  | CO RUIZ, QUINC | )    | S  |

• On the Sign Attendance screen, you have the option to filter by child by typing the child's last name, or by date by using the Services from filter

| Home Thera                  | pist     | Billing                | Pay        | ments       | Maintena    | nce He   | elp              | Exit                                         |
|-----------------------------|----------|------------------------|------------|-------------|-------------|----------|------------------|----------------------------------------------|
| Sign Attenda                | ance     | e                      |            |             |             |          |                  |                                              |
| Child Last Name:            | au Creak | And a part of the part | 9          | Services Fr | om: 07/2    | 7/2015   | To: 07/31        | I/2015 Filter                                |
| * Blank filters will retrie | ve all u | unsigned att           | endances.  |             | Abrei Ste   |          |                  |                                              |
| o Attend                    | ance     | s will be              | listed wit | h all sigi  | ning fiel   | ds, incl | uding:           |                                              |
|                             | Chil     | ld name                |            |             |             |          |                  |                                              |
|                             | Atte     | endance                | type       |             |             |          |                  |                                              |
|                             | Ser      | vice Date              | 9          |             |             |          |                  |                                              |
|                             | Stai     | rt and En              | d Times    |             |             |          |                  |                                              |
|                             | Indi     | ividual o              | r Group    |             |             |          |                  |                                              |
|                             | Ser      | vice Sett              | ing        |             |             |          |                  |                                              |
|                             | СРТ      | Codes                  | C          |             |             |          |                  |                                              |
|                             | Log      | Notes                  |            |             |             |          |                  |                                              |
| <ul> <li>To sign</li> </ul> | atte     | ndances                | :          |             |             |          |                  |                                              |
|                             | Che      | ck the b               | ox next to | all atte    | ndances     | s that s | hould be         | signed                                       |
|                             |          | To c                   | heck off a | all boxes   | s, click th | ne chec  | k box to t       | the left of the Child column                 |
|                             | Clic     | k "Sign A              | ttendanc   | es"         |             |          |                  |                                              |
| Home Thera                  | niet     | Billing                | Paym       | ents        | Maintenan   | co Holr  |                  | svit                                         |
| nome mera                   | pisc     | Diming                 | Fayn       | ienco       | Maincenan   |          | , l <sub>F</sub> |                                              |
| Sign Attenda                | ance     | 9                      |            |             |             |          |                  |                                              |
| Child Last Name:            |          |                        | Se         | ervices Fro | m: 07/27    | /2015    | To: 07/31/       | 2015 Filter                                  |
| * Blank filters will retrie | ve all u | insigned atte          | endances.  |             |             |          |                  |                                              |
| ☑ Child                     | Туре     | Date                   | Start Time | End Time    | Туре        | Setting  | CPT Codes        | Log Notes                                    |
| 🔽 Karate, Katie             | Ρ        | 7/27/2015              | 10:00 AM   | 10:45 AM    | Individual  | Home     | 97110            | Worked with Katie on PT, did PT activities   |
| Appleseed, Johnny           | P        | 7/27/2015              | 9:00 AM    | 9:30 AM     | Individual  | Home     | 97110            | Worked with Johnny on PT, made some progress |
| 📝 Karate, Katie             | P        | 7/29/2015              | 10:00 AM   | 10:45 AM    | Individual  | Home     | 97110            | Katie made progress in PT exercises today    |
| Appleseed, Johnny           | P        | 7/29/2015              | 9:00 AM    | 9:30 AM     | Individual  | Home     | 97110            | Johnny made progress in PT today             |

• On the Sign Attendance pop-up, you will see:

A message confirming that you certify that the signed attendances are in accordance with Medicaid regulations

97110

Worked with Katie on PT

The name and title you are signing with

10:45 AM Individual Home

Your NPI number

7/31/2015 10:00 AM

Karate, Katie

Sign Attendances

Р

- The date you are signing
- ✤ A field to enter your PIN

| Sign Attendance ×                                                         |                                                                                                    |  |  |  |  |  |  |
|---------------------------------------------------------------------------|----------------------------------------------------------------------------------------------------|--|--|--|--|--|--|
| By entering my<br>children receive<br>on file verifying<br>State and Loca | y pin number, I/We certify that on the dates selected, the selected<br>ed the services noted and that documentation exists and is maintained<br>the delivery of said services in accordance with all relevant Federal,<br>I Laws and Regulations governing the Medicaid process. |  |  |  |  |  |  |
| Name & Title:                                                             | Name & Title: DONNAVIN ARMOUR, PT                                                                                                    |  |  |  |  |  |  |
| NPI:                                                                      | 1591180313                                                                                                    |  |  |  |  |  |  |
| Date:                                                                     | 9/18/2015                                                                                                    |  |  |  |  |  |  |

• Enter your PIN and click "Sign Attendance" to finish signing

| Sign Attenda                                                              | nce                                                                                                  |                                                                                                    | ×         |
|---------------------------------------------------------------------------|----------------------------------------------------------------------------------------------------|----------------------------------------------------------------------------------------------------|-----------|
| By entering my<br>children receive<br>on file verifying<br>State and Loca | y pin number, I/We ce<br>ed the services noted<br>g the delivery of said s<br>al Laws and Regulation | rtify that on the dates selected, the selected<br>and that documentation exists and is maintain<br>ervices in accordance with all relevant Federal,<br>as governing the Medicaid process. | ned       |
| Name & Title:                                                             | DONNAVIN ARMOUR, P                                                                                   | Г                                                                                                    |           |
| NPI:                                                                      | 1591180313                                                                                           |                                                                                                    |           |
| Date:                                                                     | 9/18/2015                                                                                            |                                                                                                    |           |
|                                                                           |                                                                                                    | Sign Attendance Car                                                                                                    | ncel      |
| <ul> <li>Once</li> </ul>                                                  | your attendance is sigr                                                                              | ied, you will see a message that you have signe                                                                                                    | d success |
| Attendances                                                               | signed successfully.                                                                                 |                                                                                                    |           |
| Sign Attend                                                               | ance                                                                                                 |                                                                                                    |           |
| hild Last Name:                                                           |                                                                                                    | Services From: 07/27/2015 To: 07/31/2015                                                                                                    | Filter    |
| Blank filters will retrie                                                 | eve all unsigned attendances.                                                                        |                                                                                                    |           |
| 'ou h <mark>ave no attendan</mark> o                                      | ces that require signing.                                                                            |                                                                                                    |           |
| Sign Attendances                                                          |                                                                                                    |                                                                                                    |           |

- CoSign Attendance
  - If you are a supervisor, you can co-sign attendances once they have been signed by the providing therapist on the CoSign Attendance screen
  - To co-sign attendances, go to Therapist > CoSign Attendance

| Home         | <u>Therapist</u>                | Billing      | Payments  | Maintenance | Help      | Exit |    |
|--------------|---------------------------------|--------------|-----------|-------------|-----------|------|----|
| Thoranic     | Schedule                        |              |           |             |           |      |    |
| merapis      | Demographics                    |              |           |             |           |      |    |
| My Inform    | Weekly Attendance               |              |           |             |           |      |    |
| Alerts   Vie | erts   Vie Classroom Attendance |              | Home      |             |           |      |    |
| No alerts.   | S. Group Attendance             |              |           |             |           |      |    |
|              | Weekly Calendar<br>Attendance   |              |           |             |           |      |    |
|              | Weekly Calend                   | dar Schedule | Important | t Dates     |           |      |    |
| Description  | Preferences                     |              |           | Target Date | Child     |      | Se |
| ProvFamAg    |                                 |              |           | 5/15/2012   | ABAD,ROH  | IED  | 5  |
| ProvFamAg    | Secure File Tra                 | ansfer       |           | 5/15/2012   | ABAD,ROH  | IED  | F  |
| ProvFamAg    | Sign Attendan                   | ce           |           | 11/3/2013   | LERNER, A | RIS  | S  |
| Progress Re  |                                 |              |           | 6/9/2014    | ABAD,ROH  | IED  | F  |
| Progress Re  | CoSign Attend                   | lance        |           | 6/9/2014    | ABAD,ROH  | IED  | 5  |
| 9 MONTH P    | Unsign Attend                   | ance         | S         | 6/16/2014   | Smith,Bob | by   | F  |
|              |                                 |              |           |             |           |      | _  |

- $\circ$  ~ Digital signing on the CoSign Attendance screen works the same as on the Sign Attendance screen
  - For more information on signing attendance, please see Page 15

- Unsign Attendance
  - If signed attendances need to be edited, you will first need to unsign the attendance on the Unsign Attendance screen
  - To unsign attendances, go to Therapist > Unsign Attendance

| Home         | <u>Therapist</u>            | Billing      | Payments                              | Maintenance | Help     | Exit |       |  |  |
|--------------|-----------------------------|--------------|---------------------------------------|-------------|----------|------|-------|--|--|
| Thoranic     | Schedule                    |              |                                       |             |          |      |       |  |  |
| merapis      | Demographics                |              |                                       |             |          |      |       |  |  |
| My Inform    | Wy Inform Weekly Attendance |              |                                       |             |          |      |       |  |  |
| Alerts   Vie | Classroom Att               | endance      | Home You                              | have new a  | lerts!   |      |       |  |  |
| 09/15/201    | 09/15/201 Group Attendance  |              | *** 1 attendance have been marked for |             |          |      |       |  |  |
| 00,10,201    | Weekly Calen<br>Attendance  | dar ·        |                                       |             |          |      |       |  |  |
|              | Weekly Calen                | dar Schedule | Important Dates                       |             |          |      |       |  |  |
| Description  | Preferences                 |              | rget Date                             | Child       |          |      | Servi |  |  |
| ProvFamAgr   |                             | I            | /2/2014                               | Mouse,Mi    | ickey    |      | PT    |  |  |
| ProvFamAgr   | Secure File Tra             | ansfer       | /1/2014                               | Karate,Ka   | atie     |      | PT    |  |  |
| Progress Re  | Sign Attendan               | ce           | /29/2015                              | Applesee    | d,Johnny |      | PT    |  |  |
| Progress Re  | orgin Accordan              |              | /29/2015                              | Applesee    | d,Johnny |      | PT    |  |  |
| Progress Re  | CoSign Attend               | lance        | /29/2015                              | Mouse,Mi    | ickey    |      | PT    |  |  |
| Progress Re  | Unsian Attend               | ance         | /29/2015                              | Karate,Ka   | atie     |      | PT    |  |  |
|              | 10                          |              | 1                                     |             |          |      |       |  |  |

- o The Unsign Attendance screen lists attendances and signing fields, similar to the Sign Attendance screen
- Only attendances that are not currently submitted on a bill will be listed on this screen
- To un-sign attendances:
  - Check the box by any attendances that should be unsigned and edited
  - Click "Unsign Attendance"

| Hom    | ne Thera            | pist     | Billing        | Payn            | nents        | Maintenan     | ce Help              | Exit                  |                             |
|--------|---------------------|----------|----------------|-----------------|--------------|---------------|----------------------|-----------------------|-----------------------------|
| Un     | sign Atter          | dar      | nce            |                 |              |               |                      |                       |                             |
| Child  | Last Name:          |          |                | S               | ervices Fro  | m:            | To:                  | Fi                    | lter                        |
| * Atte | endance that is cur | rently o | n a bill is no | ot available fo | or unsigning | . If required | I, delete the bill o | or have the agency 's | send back' the attendances. |
|        | Child               | Туре     | Date           | Start Time      | End Time     | Туре          | CPT Codes            |                       |                             |
|        | Appleseed, Johnny   | Ρ        | 7/1/2015       | 11:00 AM        | 11:30 AM     | Individual    | 97110                |                       |                             |
|        | Karate, Katie       | P        | 7/31/2015      | 10:00 AM        | 10:45 AM     | Individual    | 97110                |                       |                             |
| ✓      | Karate, Katie       | P        | 8/4/2015       | 9:00 AM         | 9:45 AM      | Individual    | 97110                |                       |                             |
| 7      | Karate, Katie       | P        | 8/6/2015       | 9:00 AM         | 9:45 AM      | Individual    | 97110                |                       |                             |

Unsign Attendances

- Review the Unsign Attendance message confirming that you had signed inaccurate attendance information and need to unsign to edit that information
- Enter your PIN and click "Unsign Attendance" to finish unsigning

| By entering my pin number, I/We certify that on the dates selected, the selected services, which I previously verified and signed, were not accurate, and must be changed in order to accurately reflect the services that took place for the specified children on the specified dates. |
|----------------------------------------------------------------------------------------------------|
|                                                                                                    |
| Name & Title: DONNAVIN ARMOUR, PT                                                                                                    |
| NPI: 1591180313                                                                                                    |
| Date: 9/21/2015                                                                                                    |

 Once your attendance is unsigned, you see a message that you have unsigned successfully and your attendance can be edited

1.

### **Submitting Attendance**

- Create Bill
  - To submit your attendance to the office, you must create a bill on the Create Bill screen
  - To create a bill, go to Billing > Create Bill

| Home           | Therapist | <u>Billing</u> | Payments | Maintenance | Help | Exit |
|----------------|-----------|----------------|----------|-------------|------|------|
| Therapist Home |           | Create Bill    |          |             |      |      |
|                |           | Print Bill     |          |             |      |      |
| My Inform      | ation O   | and the second |          |             |      |      |

- On the Create Bill, you will see your attendances grouped by service month and by case
  - You can filter by date range and by company to narrow your results

| Home |       | Therapist   | Billing | Payments   | Maintenance | Help | Exit             |          |
|------|-------|-------------|---------|------------|-------------|------|------------------|----------|
| Crea | ate B | ill         |         |            |             |      |                  |          |
|      | Comp  | Dany: Demo  | s 🔻     | From       |             | То   | Retrieve         |          |
|      | Child |             | _       | Therapy    | Mont        | th M | Number Of Sessio | ons Help |
|      | Johnn | y Appleseed |         | PT 2x30 WE | EKLY July   | 2015 | 3                |          |
|      | Katie | Karate      |         | PT 2x45 WE | EKLY July   | 2015 | 3                |          |
|      | Katie | Karate      |         | PT 3x45 WE | EKLY July   | 2015 | 2                |          |
|      |       |             |         |            |             |      |                  |          |

- To create a bill:
  - Check off all cases that should be included on the bill
  - Enter any bill notes
  - Check to certify that the services provided are in accordance with the child's IEP
  - Check to allow the agency to edit your bill by sending attendances back to you to edit if necessary
    - Please note, this is optional
  - Click "Create Bill"
    - Your billed attendances will no longer be available on the Create Bill screen
    - You will see your created bill listed on the Print Bill screen

#### • Other options:

- Preview Log Notes
  - This will print your attendances on applicable treatment log forms
- Preview Bill
  - This will preview the print-out for your bill without actually submitting attendances to the agency

### Create Bill

| Company: Demo's 🝷                                                                         | From                                                                                                    | 🛄 То                                         | Retrieve                                         |                 |  |  |  |  |  |
|-------------------------------------------------------------------------------------------|----------------------------------------------------------------------------------------------------|----------------------------------------------|--------------------------------------------------|-----------------|--|--|--|--|--|
| Child                                                                                     | Therapy                                                                                                    | Month                                        | Number Of Sessions                               | Help            |  |  |  |  |  |
| Johnny Appleseed                                                                          | PT 2x30 WEEKLY                                                                                                    | July 2015                                    | 3                                                |                 |  |  |  |  |  |
| Katie Karate                                                                              | PT 2x45 WEEKLY                                                                                                    | July 2015                                    | 3                                                |                 |  |  |  |  |  |
| Katie Karate                                                                              | PT 3x45 WEEKLY                                                                                                    | July 2015                                    | 2                                                |                 |  |  |  |  |  |
| Notes:<br>I am submitting this bill a bit early - let me know if<br>changes are necessary |                                                                                                    |                                              |                                                  |                 |  |  |  |  |  |
| ☑I certify that the above<br>a<br>wish to allow the agency t                              | services were provide<br>accordance with the st<br>o edit my bill by send<br>is optional)<br>review Log Notes Preview B | d on the dat<br>udents IEP.<br>ing back atte | es and times indicated<br>endances to edit. (Not | d in<br>e: This |  |  |  |  |  |

- Print Bill
  - The Print Bill screen can be used to either print or delete a bill
  - To print or delete a bill, go to Billing > Print Bill

| Home           | Therapist | <u>Billing</u>                              | Payments | Maintenance | Help | Exit |
|----------------|-----------|---------------------------------------------|----------|-------------|------|------|
| Therapist Home |           | Create Bill                                 | 2        |             |      |      |
|                |           | Print Bill                                  |          |             |      |      |
| My Inform      | ation O   | The North March Street Street Street Street |          |             |      |      |

#### • On the Print Bill screen, you will see your created bills for the current and previous month

• You can filter by date range and by company to narrow your results

### Print Bill

|   | Company: All Companies 🔻 | From a                | 3/1/2015 📑 To    | 9/30/2015    | Retrieve      |        |
|---|--------------------------|-----------------------|------------------|--------------|---------------|--------|
|   | Bill No. Company         | Service Range         | Bill Date        | Last Printed | Edit          | -      |
|   | 85430 Demo's             | May 2015 - June 2015  | 08/06/2015       | Never        |               | Delete |
|   | 85431 Demo's             | May 2015 - July 2015  | 08/06/2015       | 09/21/2015   |               | Delete |
| ☑ | 85479 Demo's             | July 2015             | 09/21/2015       | Never        |               | Delete |
|   | Get Acrobat Reader       | Print Bill Print Cove | er Sheet Print L | .og Notes Ed | litable Notes |        |

- To print a bill:
  - Check the bill you would like to print
  - Click "Print Bill"
- Other Options:

- Print Cover Sheet
  - This will print just the first page of your bill to be turned in as a cover sheet
- Print Log Notes
  - This will print the attendances submitted on the bill on applicable treatment logs
- Editable Notes
  - This will open your bill in an editable Microsoft Word document
- Delete
  - This allows you to delete a bill that has not yet been imported by the agency
- Allow Edit
  - This allows you to mark a bill as editable after it has been submitted to the agency
  - Checking "Allow Edit" allows the agency to send back attendances to be edited

### Print Bill

|   | Company: All Companies - | From 8/1               | /2015 🛄 To    | 9/30/2015      | Retrieve      |        |
|---|--------------------------|------------------------|---------------|----------------|---------------|--------|
|   | Bill No. Company         | Service Range          | Bill Date     | Last Printed   | Allow<br>Edit |        |
|   | 85430 Demo's             | May 2015 - June 2015   | 08/06/2015    | Never          |               | Delete |
|   | 85431 Demo's             | May 2015 - July 2015   | 08/06/2015    | 09/21/2015     |               | Delete |
| V | 85479 Demo's             | July 2015              | 09/21/2015    | Never          |               | Delete |
|   | Get Acrobat Reader       | Print Bill Print Cover | Sheet Print I | Log Notes Edit | able Note     | s      |

### **Therapist Preferences**

- You can set preferences for your account to change displays on different screens in EnterClaims •
- To set preferences, go to Therapist > Preferences •

| Home                       | <u>Therapist</u>              | Billing      | Payments                              | Maintenance | Help     | Exit  |  |  |
|----------------------------|-------------------------------|--------------|---------------------------------------|-------------|----------|-------|--|--|
| Thoranic                   | Schedule<br>Demographics      |              |                                       |             |          |       |  |  |
| merapis                    |                               |              |                                       |             |          |       |  |  |
| My Inform                  | Weekly Attendance             |              |                                       |             |          |       |  |  |
| Alerts   Vie               | Classroom Att                 | endance      | Home You                              | have new a  | lerts!   |       |  |  |
| 09/15/201 Group Attendance |                               | ince         | *** 1 attendance have been marked for |             |          |       |  |  |
| 03/10/201                  | Weekly Calendar<br>Attendance |              |                                       |             |          |       |  |  |
|                            | Weekly Calend                 | dar Schedule | Important                             | t Dates     |          |       |  |  |
| Description                | Preferences                   |              | rget Date                             | Child       |          | Servi |  |  |
| ProvFamAgr                 |                               |              | /2/2014                               | Mouse,M     | ickey    | PT    |  |  |
| ProvFamAg                  | Secure File Tra               | Insfer       | /1/2014                               | Karate,Ka   | atie     | PT    |  |  |
| Progress Re                | Sign Attendan                 | ce           | /29/2015                              | Applesee    | d,Johnny | PT    |  |  |
| Drogrees Re                |                               |              | /20/2015                              | Annlesee    | d Johnny | DT    |  |  |

- The Preferences screen lists several areas where preferences can be set: 0
  - **Area Preferences** 
    - In this section, you can select areas where you would prefer to work by clicking each area

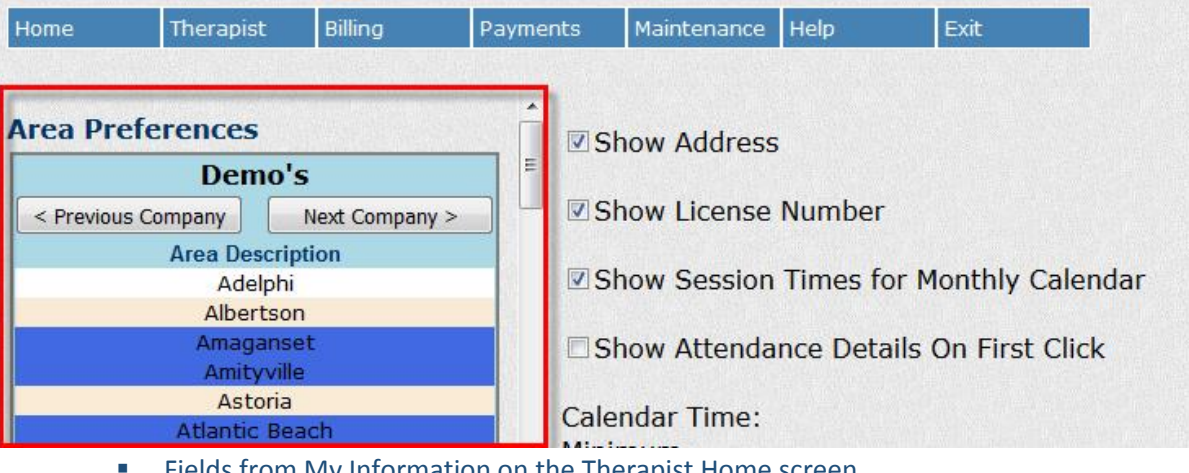

- Fields from My Information on the Therapist Home screen
  - Show Address
  - Show License Number

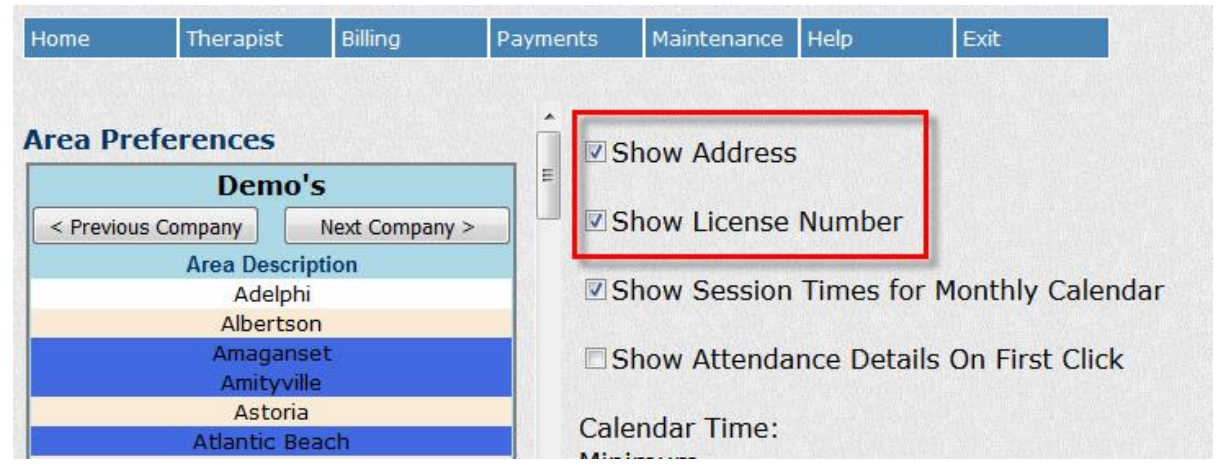

- Show Session Times for Monthly Calendar
  - If this is checked, you are able to enter Session Times on the Monthly Calendar Attendance screen without opening the Attendance Details screen
- Show Attendance Details on First Click
  - If this is checked, the Attendance Details screen will open as soon as an attendance is added to the Weekly Calendar Attendance screen
- Calendar Time
  - This controls the minimum and maximum time that show on the Weekly Calendar Schedule and Weekly Calendar Attendance screens
- Timeout Duration
  - This allows you to set the amount of time EnterClaims can be left idle before it logs you out automatically
- Classroom Time
  - This allows you to set a default start time for the Classroom Attendance screen
- Home Screen Attendance Mode
  - This allows you to select whether the "Attendance" button in the My Cases section on the Therapist Home screen sends you to the Monthly Calendar Attendance screen or the Single Attendance screen
- Minutes per Timeslot
  - This sets the number of minutes per timeslot listed on the Weekly Calendar Schedule or Weekly Calendar Attendance screens

| Home Therapist Billing            | Payments                              | Maintenance                                              | Help          | Exit           |  |  |  |
|-----------------------------------|---------------------------------------|----------------------------------------------------------|---------------|----------------|--|--|--|
|                                   | <u>.</u>                              |                                                          |               |                |  |  |  |
| Area Preferences                  | S                                     | Show Address                                             |               |                |  |  |  |
| Demo's                            | E                                     |                                                          |               |                |  |  |  |
| < Previous Company Next Company > | SI 🖉 🖉                                | Show License Number                                      |               |                |  |  |  |
| Area Description                  | 1 1 1 1 1 1 1 1 1 1 1 1 1 1 1 1 1 1 1 |                                                          |               |                |  |  |  |
| Adelphi                           | I SI                                  | Show Session Times for Monthly Calendar                  |               |                |  |  |  |
| Albertson                         |                                       |                                                          |               |                |  |  |  |
| Amaganset                         | S                                     | now Attendar                                             | nce Details ( | On First Click |  |  |  |
| Amityville                        |                                       |                                                          |               |                |  |  |  |
| Astoria<br>Atlantic Roach         | Cale                                  | Calendar Time:<br>Minimum                                |               |                |  |  |  |
| Babylon                           | Mini                                  |                                                          |               |                |  |  |  |
| Baiting Hollow                    | 8:00                                  | 8:00 AM -<br>Maximum<br>6:00 PM -                        |               |                |  |  |  |
| Baldwin                           | Max                                   |                                                          |               |                |  |  |  |
| Bath Beach                        | 6:00                                  |                                                          |               |                |  |  |  |
| Bay Ridge                         |                                       |                                                          |               |                |  |  |  |
| Bay Shore                         | Time                                  | Timeout Duration: 15                                     |               |                |  |  |  |
| Baychester                        |                                       | out Duration                                             | . 15          |                |  |  |  |
| Bayside                           | Clas                                  | room Timo:                                               |               |                |  |  |  |
| Bayville                          | Clas                                  | Classiooni Time.                                         |               |                |  |  |  |
| Bedford Stuyvesant                | Star                                  | Home Screen Attendance Mode: Monthly Attendance Screen • |               |                |  |  |  |
| Belle Harbor                      | 8:00                                  |                                                          |               |                |  |  |  |
| Bellerose                         |                                       |                                                          |               |                |  |  |  |
| Bellmore                          | Hom                                   |                                                          |               |                |  |  |  |
| Beliport                          | Cale                                  | Calendar Settings:                                       |               |                |  |  |  |
| Bensonburst                       | Minu                                  | ites per Time                                            | eslot: 15 🔻   |                |  |  |  |